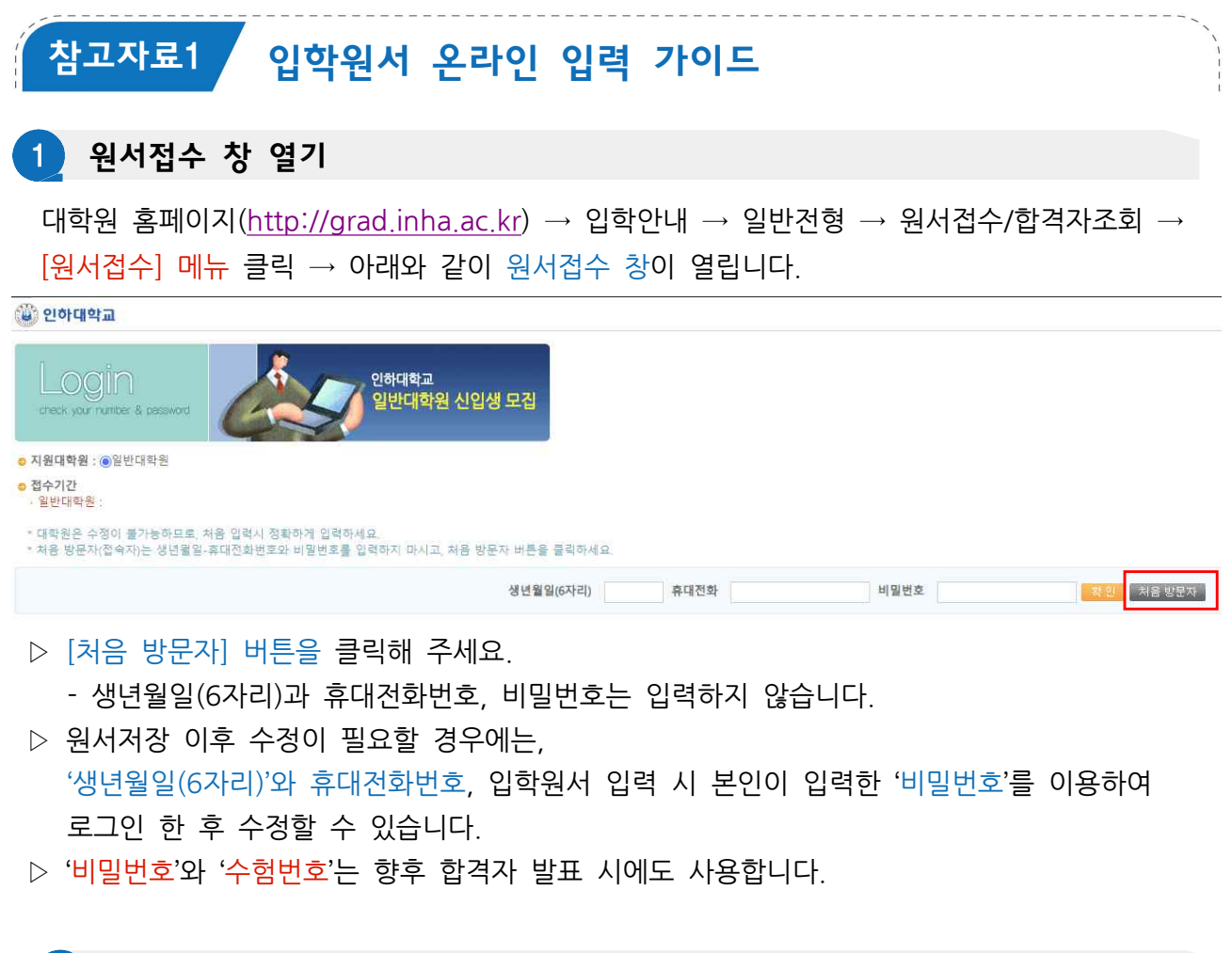

| 2   | 입학원서 | 내용 | 입력 |
|-----|------|----|----|
| - / |      |    |    |

▷ \* 표시 항목은 필수입력항목으로 미입력 시 저장이 되지 않으니 유의하시기 바랍니다.
 박사과정 지원자의 경우에는 석사 학력사항을 필수로 입력하셔야 합니다.
 ▷ 모든 항목을 입력하신 후 반드시 [저장]을 클릭하셔야 합니다.

| 입 <b>시지원</b><br>≪ 자료 저장 후 입<br>≪ 최초 저장 후 "수 | 학원서와 수렵표를 인쇄하시기 바랍니다.<br>험번호 확인 메세지 정~이 풀땨까지 기다리                     | 려주세요. 화면 상단에 "수형번호"가 표시되어야 저장이 완료된 | 것입니다.            | (전형료 납부 1A | 니간 이후 결제 | 정보 확인 가능) |  |  |  |
|---------------------------------------------|----------------------------------------------------------------------|------------------------------------|------------------|------------|----------|-----------|--|--|--|
|                                             |                                                                      |                                    | 전형료 가상계좌 납부 정보   |            |          |           |  |  |  |
| 전형료                                         | <u>etr</u>                                                           | 전형료납부 가상계좌번호                       | 7                | 1작명        |          | 전형료 결제일   |  |  |  |
|                                             |                                                                      |                                    | (*)는 필수 입력사항입니다. |            |          |           |  |  |  |
| 지원대학원                                       | 일반대학원 🖌                                                              | 성명                                 | 주민등록변호           |            | 수험번호     |           |  |  |  |
| * 성명(한글)                                    |                                                                      | * 성명(한자)                           | * 성명(영문)         |            | * 국적     | 선택해주세요 🗸  |  |  |  |
| 주민등록번호                                      | - * 수정이 불가능하므로 처음 입력시 정확히 입력하세요. [근거 : 고등교육법시험령 레35조(입학전환자표) - 자세허보기 |                                    |                  |            |          |           |  |  |  |
| 비밀번호 설정                                     |                                                                      | * 비밀번호 확인                          |                  |            |          |           |  |  |  |
|                                             |                                                                      |                                    | 지원사항             |            |          |           |  |  |  |
| • 학과                                        | [간호학과(간호학)                                                           | ~                                  |                  |            |          |           |  |  |  |
| • <u>과</u> 정                                | · 수정이 불가능하므로 처음 입                                                    | ·력시 정확하게 입력하세요.                    |                  |            |          |           |  |  |  |
| * 구분                                        | 일반 🗸                                                                 |                                    |                  |            |          |           |  |  |  |
| 희망 도교수                                      |                                                                      |                                    |                  |            |          |           |  |  |  |
| • 308-3 AN                                  | 선택해주세요 ✔<br>※ 장학생 지원자격 및 제출서류는 모                                     | 집요강을 참조하시기 바랍니다.                   |                  |            |          |           |  |  |  |

▷ 입학원서 내용 입력 후 [저장]을 클릭합니다. 저장이 되면 수험번호가 생성됩니다.

| * E-Mail    |                                                                                                    |  |  |  |  |  |  |  |  |  |
|-------------|----------------------------------------------------------------------------------------------------|--|--|--|--|--|--|--|--|--|
| 사진 업로드      |                                                                                                    |  |  |  |  |  |  |  |  |  |
| 사진          | 파월 선택         선택된 파일 없음           - 사진 입력 만내         ····································                                                                                                    |  |  |  |  |  |  |  |  |  |
|             | <ul> <li>* 현직여부: 건강보험자격득실확인서 출력하여 현재 상태 선택<br/>직장피부양자 / 지역세대원 및 세대주 / 직장가입자<br/>입학시 취업예정(추후 건강보험자격득실확인서 재제출)<br/>입학일 이전 퇴사예정(추후 건강보험자격득실확인서 재제출)</li> <li>* 직업구분: 학생→무직 / 재직중 또는 입학시 퇴사→해당 코드 선택</li> <li>* 개인정보이용동의: 반드시 체크(입학 시 학력 조회용도)</li> </ul> |  |  |  |  |  |  |  |  |  |
|             |                                                                                                    |  |  |  |  |  |  |  |  |  |
| * 1617.01 M |                                                                                                    |  |  |  |  |  |  |  |  |  |
| • 직업구분      |                                                                                                    |  |  |  |  |  |  |  |  |  |
| * 지원경로      | 신택하주세요 ▼                                                                                                    |  |  |  |  |  |  |  |  |  |
| * 개인정보이용동의  | □ 확력조회용 개인정보 이용 등의                                                                                                    |  |  |  |  |  |  |  |  |  |

|        | <u>م</u>                   | 학력사업(학사)                              |
|--------|----------------------------|---------------------------------------|
| • 대학교  | · 전력해주세요                   | * 출입(백정)일자.                           |
| * 단과대학 | * 입력에 : 공과대학, 경영대학, 문과대학 등 | 학위번호                                  |
| * 학과   |                            | 회사성적 / 4.5만점                          |
| 전공     |                            |                                       |
|        | 2<br>2                     | #역사항(석사) * 졸업자는 졸업일자와 학위번호 기재         |
| • 대학교  | · 선택해주세요                   | · 플업예정일자 (졸업증명서 확인)                   |
| * 대학원  |                            | · · · · · · · · · · · · · · · · · · · |
| • 학과   |                            | 역사성적 /45만점 · 걸립에 경지는 억귀 한오 한한드로 제물    |
| 전공     |                            |                                       |

연락처

\* 사진 업로드 오류 시 생략 가능 \* 원서 출력 후 실물 사진 부착하여 제출

Q. 우른번호

\* 주소 \* 나머지 주소 \* 전화번호 \* 휴대폰번호 \* 출신 학교가 해외 대학일 경우 "기타"선택 후(예: ABC University) 학교명 기재 3 입학원서 인쇄

|                        |         |           |              | 인히           | 하다            | 학교               | 대를          | 학원       | 입    | 학           | 원                          | K          |        |                 |                       |                  |          |       |
|------------------------|---------|-----------|--------------|--------------|---------------|------------------|-------------|----------|------|-------------|----------------------------|------------|--------|-----------------|-----------------------|------------------|----------|-------|
| 개인 전형료 납부 가상계좌번호 생성 위치 |         |           |              |              |               |                  |             |          |      |             |                            | _          |        |                 |                       |                  |          |       |
| 202                    | 24억년    | 1노 선.     | Л            |              | 입금자           | 이름 관계없           | 이금액         | 이 맞      | 으면 입 | 금처리         | 리                          |            | 수      | 8               | 본인                    | 수험번호             | Σ        |       |
| * 추기                   | 가로 기기   | 대할 사항     | 이 있는         | 경우,          | 자필로           | 작성하시기            | 기 바랍니       | 니다.      |      |             |                            |            | 5      | 오               |                       |                  | =1       |       |
| 지원<br>자                | 80.04   | 한글        |              |              |               |                  | 한자          |          |      |             |                            |            | 사      | 진 피             | 바일 업                  | 로드시              |          |       |
|                        | 00      | 영문        |              |              |               |                  |             |          |      |             |                            |            | (<br>빈 | 지<br>*업로<br>!칸으 | 남동 인쇄<br>같드 오<br>로 인쇄 | 개<br>류 시<br>배한 후 |          |       |
|                        | 주민등록번호  |           |              |              |               |                  | 전형료         | 결제       |      | 금 1<br>일자 2 | 시간 이후 사진 부착하여 제출)<br>자동 표시 |            |        | 제출)             | L T                   |                  |          |       |
|                        | XI S    |           |              |              |               |                  |             |          |      |             |                            |            |        |                 |                       |                  |          |       |
| 지원<br>사항               | 지원      | 신과정       | 입학원시<br>* 접수 | 서 저장<br>기간 큉 | 후 지원<br>중에는 대 | 실과정 변경<br>대학원행정실 | 불가<br>실에 연릭 | 하여       | 원서 삭 | 제 후         | 후 재지                       | 원 가        | Lo     |                 |                       |                  |          |       |
|                        | 지문      | 친구분       |              | 학연간연구원명 (    |               |                  |             |          |      |             |                            | )          |        |                 |                       |                  |          |       |
|                        | 학교명     |           |              |              |               |                  |             |          |      |             |                            |            | 1      | 조어              | 7나느 크                 | EOI0171          | 이 하이버ㅎ 기 | 178   |
|                        | 7,9     | 성적        |              |              |               | 졸업(예정            | )일자         | 1        |      |             | 1                          | 학위번        | 호      | 르 ㅂ<br>(졸입      | 시 드 별<br>김증명사         | 리고~~·<br>1 확인)   | 4 4HC× / | 12.01 |
| 및성<br>적사               | 학<br>연7 | 석사<br>비과정 |              |              |               |                  |             | <i>b</i> |      |             | -                          |            | 10     | 졸업              | 예정자                   | 는 학위             | 번호 빈칸으로  | 제출    |
| 8                      | 학교명     |           |              |              |               |                  |             |          |      |             |                            |            |        |                 |                       |                  | 1        |       |
|                        |         | 성적        |              |              |               | 출업(예정            | )일자         | ĵ.       |      |             | .1                         | 학위번        | 2      |                 |                       |                  | 1        |       |
| 1                      | 신청장학    | (금명       |              |              |               | -                |             |          | 현직여  | 부           |                            |            |        | -10             |                       |                  |          |       |
| 경력                     | 회사명     |           |              |              |               |                  |             | E        | 월 ~  |             | 년                          | <b>9</b> 0 | 직위     |                 |                       |                  | 1        |       |
| 사항                     | 회사명     |           |              |              |               |                  |             | E        | 월 ~  |             | 년                          | 웯          | 직위     |                 |                       |                  | 1        |       |
| 면락                     | 우편번호    |           |              |              | 주소            |                  |             |          |      |             |                            |            |        |                 |                       |                  |          |       |
| 1                      | 전화번호    |           |              |              |               | 휴대폰번             | ġ.          |          |      |             | 0                          | 메일         |        |                 |                       |                  |          |       |
| 개요                     | 인정보0    | 용동의       |              | 력조회          | 를 위한          | 한 개인정보           | 018 5       | 통의       |      |             |                            |            |        |                 |                       |                  | 1        |       |

상기인은 귀 대학원에 입학하고자 소정의 서류를 갖추어 지원합니다. 모집요강의 전형 절차를 숙지하였으며, 내용 미숙지로 인해 입학 불가 등의 불이익이 발생할 수 있음을 확인합니다

| 2023년 | 22 | 밀 |      | 반드시 본인이 싸인 혹은<br>도장 날인 |  |  |  |  |  |
|-------|----|---|------|------------------------|--|--|--|--|--|
|       |    |   | 지뭔자: | (୧୮)                   |  |  |  |  |  |

인하대학교 대학원장 귀하

▷ 인쇄한 입학원서에 수기 작성(해당자) 부분을 작성한 후 기타 서류와 함께 대학원행정실에 제출하시면 됩니다.